#### EDITAL DE CONVOCAÇÃO PÚBLICA PARA QUALIFICAÇÃO DE ORGANIZAÇÃO SOCIAL DE CULTURA Nº xxx /2020

A Secretaria de Estado da Cultura – SECULT - e a Secretaria de Estado de Gestão e Recursos Humanos – SEGER -, por intermédio de seus Titulares, vêm tornar público, para conhecimento dos interessados, que fará realizar a QUALIFICAÇÃO de Pessoa Jurídica de Direito Privado Sem Fins Lucrativos para o objeto a seguir descrito, nos termos da Lei Complementar 489/2009, do Decreto 2484-R de 09/03/2010 e da Portaria SEGER 047-R, de 18/08/2011 e outros marcos legais que a eles venham a ser agregados e para tanto:

#### CONVOCA

Pessoas Jurídicas de Direito Privado Sem Fins Lucrativos, interessadas em **QUALIFICAR-SE como Organização Social**, conforme os dispositivos locais e legais em voga, cujas atividades serão direcionadas à gestão de Equipamentos Culturais, Grupos artísticos e programações culturais (como por exemplo: orquestra, centros culturais, entre outros), conforme as condições constantes neste Edital.

#### I - DO REQUERIMENTO

A Pessoa Jurídica de Direito Privado Sem Fins Lucrativos, deverá apresentar o REQUERIMENTO (Anexo I), dirigido à Secretaria de Estado da Cultura a qual deverá atender os requisitos da Lei Complementar 489/2009, do Decreto 2484-R de 09/03/2010 e a Portaria da SEGER 47-R/2011, bem como cópia dos seguintes documentos:

a) Estatuto social devidamente registrado no órgão competente, do qual deverão constar:

a.1) natureza social de seus objetivos relativos à respectiva área de atuação, compatível com aquelas descritas no art. 1º da Lei Complementar nº 489/09;

a.2) finalidade não lucrativa, com a obrigatoriedade de investimento de seus excedentes financeiros no desenvolvimento das próprias atividades;

a.3) órgão deliberativo, com participação de membros da comunidade de notória capacidade profissional e idoneidade moral, órgão fiscalizador, que, anualmente, coordenará uma auditoria contábil, realizada por auditoria independente, e órgão executivo;

a.4) proibição de distribuição de bens ou de parcela do patrimônio líquido em qualquer hipótese, inclusive em razão de desligamento, retirada ou falecimento de associado ou membro da entidade;

b) ata de eleição e diretoria e respectivo termo de posse;

c) cartão de CNPJ;

d) certidões de regularidade fiscal e trabalhista;

e) balanço patrimonial e demonstrações contábeis do último exercício social, na forma da Lei, já exigíveis, certificado por contabilista registrado no Conselho Regional de Contabilidade competente, contendo termo de abertura, encerramento e registro no órgão competente;

f) declaração de isenção do imposto de renda do último exercício;

g) comprovação de experiência da entidade de, no mínimo, um ano, em atividade própria, mediante a apresentação dos seguintes documentos:

g.1) instrumentos jurídicos de parcerias celebrados anteriormente com o Poder Público ou com particular, acompanhado dos respectivos comprovantes de pagamento, quando o caso; g.2) descrição detalhada das atividades/projetos/programas realizados pela entidade, em parceria ou não com o Poder Público;
g.3) qualquer outro documento.

#### II - DO PRAZO PARA O REQUERIMENTO

A apresentação do requerimento devidamente acompanhado da documentação darse-á a partir do dia subsequente ao da publicação deste edital, no horário de 9h às 18h, na Secretaria de Estado da Cultura, sito à Rua Luiz Gonzáles Alvarado, 51 – Enseada do Suá – Vitória – ES.

O presente edital terá início no dia subsequente ao da publicação e terá o prazo de vigência de 01 (um) ano prorrogável por igual período.

#### III - DA FORMA DA ENTREGA

O requerimento e os demais documentos, deverão ser enviado via E-docs conforme orientações descritas no Anexo II deste Edital ou poderão ser protocolados na Secretaria de Estado da Cultura, sito à Rua Luiz Gonzáles Alvarado, 51 – Enseada do Suá – Vitória/ES (29.050-380), em envelope fechado, identificado externamente da seguinte forma:

#### EDITAL DE CONVOCAÇÃO PÚBLICA PARA QUALIFICAÇÃO DE ORGANIZAÇÃO SOCIAL DE CULTURA Nº XXX/2020

#### **Requerente:**

#### IV- DA ANÁLISE DO REQUERIMENTO

A análise do requerimento e da documentação será realizada por comissão específica constituída para tal fim, que poderá, se entender necessário, realizar diligências e solicitar informações e/ou esclarecimentos.

Promovida a análise pela comissão no prazo de 20 (vinte) dias, o requerimento de qualificação será encaminhado ao Secretário da pasta para deliberação e manifestação.

#### V- DO PRAZO PARA DELIBERAÇÃO E MANIFESTAÇÃO CONCLUSIVA

O Secretário de Estado da Cultura e a Secretária de Estado de Gestão e Recursos Humanos terão o prazo de até 15 (quinze) dias, contados do recebimento da análise do requerimento, para deferir ou não o pedido de qualificação, ato este que será publicado no Diário Oficial do Estado no prazo máximo de 05 (cinco) dias após a apreciação.

#### VI- DO RESULTADO

a) Em havendo o DEFERIMENTO do pedido de qualificação, o respectivo Certificado será expedido pela SEGER no prazo máximo de 15 (quinze) dias após a publicação.

b) Em havendo o INDEFERIMENTO do pedido de qualificação serão publicadas as razões no Diário Oficial do Estado, no prazo máximo de 15 (quinze) dias após a apreciação.

c) O pedido de qualificação será INDEFERIDO se:

c.1) a requerente não preencher os requisitos dispostos na legislação em vigor;

c.2) a documentação apresentada estiver incompleta.

d) Na hipótese do item c.2, será concedido prazo de 10 (dez) dias para a complementação e apresentação dos documentos exigidos e, reiterando-se a ocorrência, será INDEFERIDO o requerimento.

#### VI- DIPOSIÇÕES FINAIS

Restam válidas todas as disposições constantes neste edital.

Constitui de TOTAL RESPONSABILIDADE do requerente a autenticidade dos documentos apresentados e a veracidade das declarações ora prestadas.

Vitória, xxxx de xxxx de 2020.

Secretario de Estado da Cultura

#### ANEXO I

#### MODELO DE REQUERIMENTO

(Utilizar letra de forma se preenchido a mão)

..... Pessoa Jurídica de Direito Privado Sem Fins Lucrativos. inscrita no CNPJ/MF: à estabelecida Rua/Av.:... Nº:..... complemento:..... bairro:..... cidade:...., vem requerer a QUALIFICAÇÃO da presente, ora requerente, como ORGANIZAÇÃO SOCIAL para atuar na atendimento Gestão da Orquestra Filarmônica do Espírito Santo nos termos da Lei Complementar 489/2009, do Decreto 2484-R de 09/03/2010 e da Portaria SEGER 047-R, de 18/08/2011 e outros marcos legais que a eles venham a ser agregados sob as penas da legislação em vigor.

Nestes Termos,

Pede Deferimento,

Vitória, ..... de ..... de 2020.

Representante Legal da Organização Social CPF: RG:

### **ANEXO II**

Orientações para os interessados que optem por enviar o Requerimento e demais documentos via sistema Edocs.

# Manual de utilização cidadã do Sistema **E-Docs**

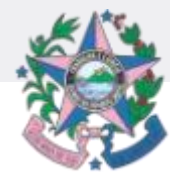

Secretaria de Estado da Cultura

Governo do Estado do Espírito Santo

Para enviar documentos para a Secult por meio do sistema e-docs, o cidadão deverá realizar as seguintes etapas:

- 1. Criar a conta do responsável pela assinatura dos documentos no site https://acessocidadao.es.gov.br/;
- 2.Verificar a conta criada;
- 3.Acessar o sistema e-docs;
- 4. Capturar os documentos a serem enviados;
- 5. Encaminhar os documentos para o Grupo SETOR DE **PROTOCOLO - Secult.**

1. Como criar conta no "Acesso Cidadão"

Acessar o site: <u>https://acessocidadao.es.gov.br/</u> 1. 2. Clicar em "criar uma conta" (destacado em vermelho)

| 嶜 Acesso Cidadão                                                       | 🕄 Sobre 🛛 🏭 Serviços 🕇 Criar uma conta                                                                                                    |
|------------------------------------------------------------------------|----------------------------------------------------------------------------------------------------|
| Para continuar                                                         | r, faça o login abaixo                                                                                                    |
| Faça login usando sua conta do <b>Acesso Cidadão</b> .                 | ofaça login usando uma das opções abaixo:                                                                                                    |
| CPF ou E-mail Cadastrado<br>CPF ou E-mail Cadastrado<br>Senha<br>Senha | Image: Constraint of the second constraint of the second consecond consecond constraint of the second constraint of |
| Entrar<br>Esqueceu sua senha?                                          |                                                                                                    |
| Não possui uma conta no A                                              | Acesso Cidadão? <u>Criar uma conta.</u>                                                                                                    |

### 1. Como criar conta no "Acesso Cidadão"

| <b>continuar cadastro no Acesso Cidadão</b><br>Para poder se inscrever em serviços e programas ofertados pelo Estado do Espírito Santo é necessário ter uma<br>conta no Acesso Cidadão. |
|----------------------------------------------------------------------------------------------------|
| Siga as etapas abaixo abaixo para criar sua conta.                                                                                                    |
| Preparado? O primeiro passo é preencher o seu CPF, para garantirmos que tenha um cadastro único e oferecermos ainda mais facilidade para você.  CPF*  099.999.999-99                    |
| Próxima Etapa → *Acesse nossa política de privacidade.                                                                                                    |

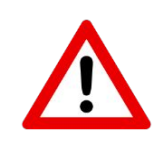

Lembre-se que, no caso de empresas a conta deve ser Criada/Acessada pelo CPF do cidadão que irá assinar os documentos da Empresa.

2. Como verificar conta no "Acesso Cidadão"

## 1. Clicar no seu nome (acima a direita) e, após, em "verificar conta" (destacado em vermelho)

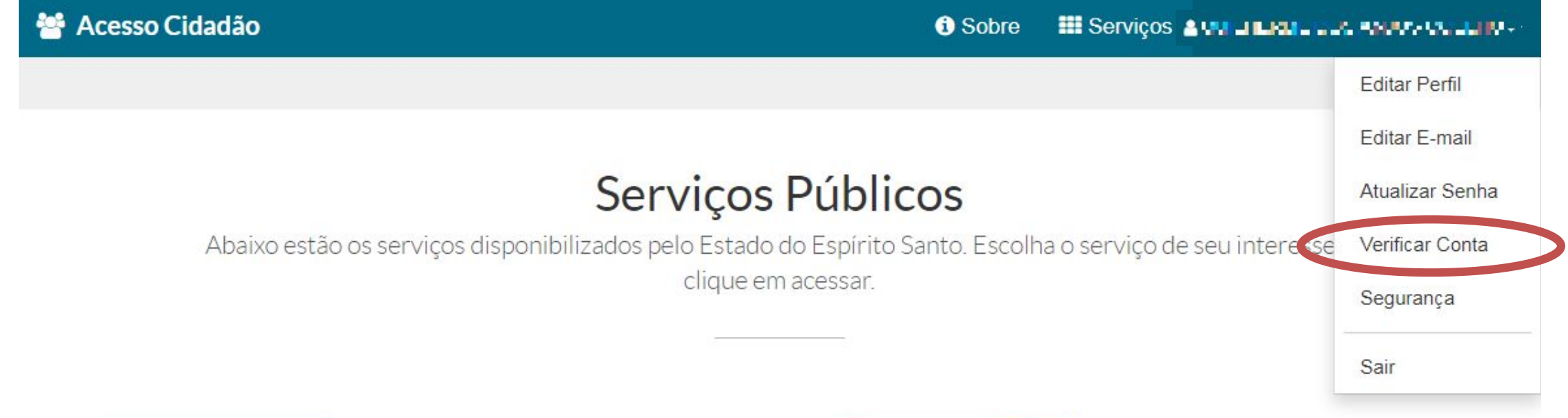

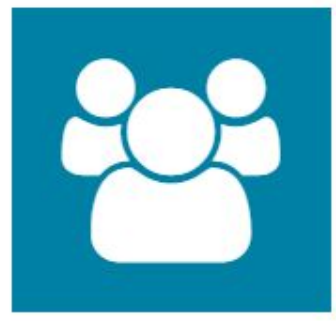

### E-Certificado

Emissão de certificado de participação em cursos

ACESSAR

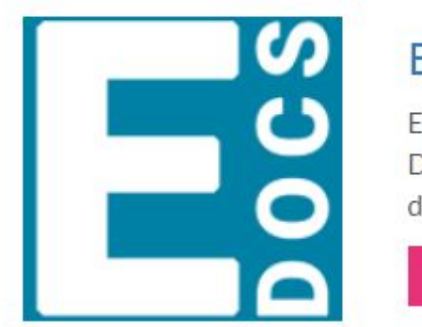

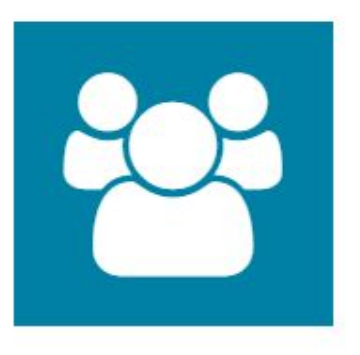

#### E-Ouv

Um canal para participação do cidadão na gestão do Estado do Espírito Santo

ACESSAR

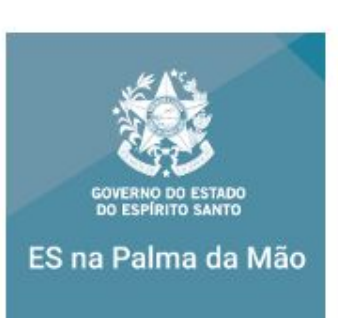

#### **E-Docs**

E-Docs - Gestão Arquivística de Documentos e Processos Administrativos do Estado do Espírito Santo

ACESSAR

#### ES na Palma da Mão

O ES na Palma da Mão é um aplicativo onde constam serviços do Governo do Espírito Santo relacionados ao dia a dia da população, como o horário e itinerário de ônibus, serviços do Detran, eventos, notícias, Diário Oficial, entre outros.

ACESSAR

2. Como verificar conta no "Acesso Cidadão"

- 1. Selecionar o método mais adequado para verificar conta criada;
- 2. Realizar o passo a passo para verificação da conta, conforme método selecionado.

😁 Acesso Cidadão

### Verificar Conta

Essas são as maneiras de verificar a sua conta e habilitar mais serviços a partir do Acesso Cidadão.

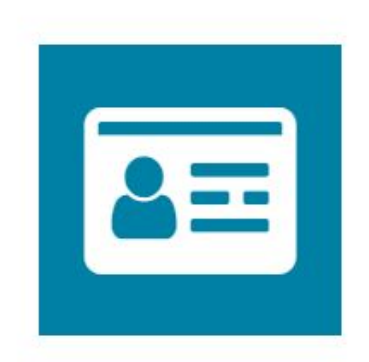

### CNH Capixaba

Caso você tenha uma CNH (Carteira Nacional de Habilitação) expedida pelo Detran/ES você pode utilizar esse serviço para verificar os seus dados e habilitar o uso dos serviços do Detran/ES de forma online.

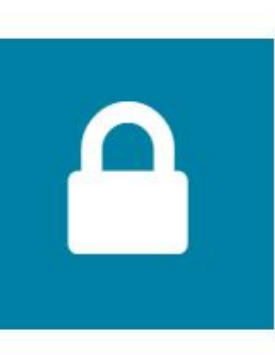

VERIFICAR

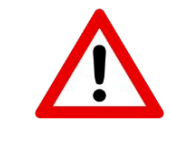

O método de validação mais rápido é por meio da CNH Capixaba.

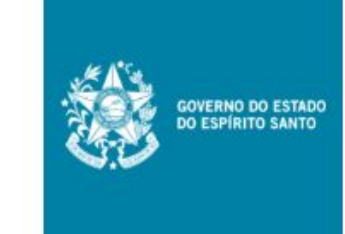

#### Servidor Estadual

Caso você seja um servidor ativo do executivo estadual e tenha acesso ao portal do servidor, você pode utilizar esse serviço para vincular as duas contas.

VINCULAR

## erificar conta criada; conta, conforme

1 Sobre III Serviços 🔺 🗤 🛛 💷 🖓 🖓 🖓 🖓 🖓 🖓

#### Certificado Digital

Caso você tenha um Certificado Digital (e-CPF ou e-CNPJ) você pode utilizar esse serviço para verificar a sua conta e habilitar serviços que exigem mais segurança.

VERIFICAR

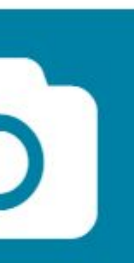

#### Selfie

Esse procedimento deve ser utilizado para verificar a sua conta e habilitar serviços que exigem mais segurança.

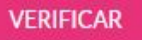

3. Como acessar o sistema e-docs

Clicar na aba "serviços" (destacada em vermelho); 1. Após, clicar no link "acessar" no sistema e-docs (destacado em 2. amarelo).

📽 Acesso Cidadão

### Serviços Públicos

Abaixo estão os serviços disponibilizados pelo Estado do Espírito Santo. Escolha o serviço de seu interesse e clique em acessar.

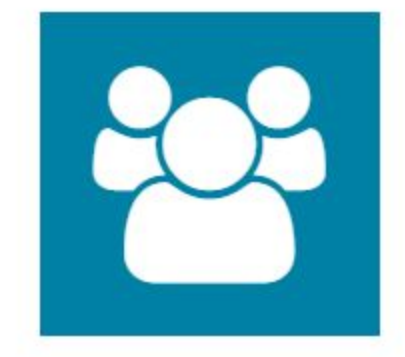

#### E-Certificado

Emissão de certificado de participação em cursos

ACESSAR

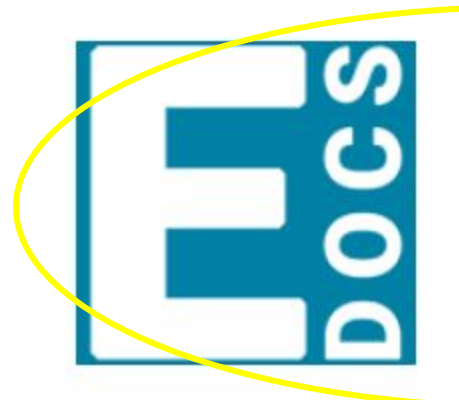

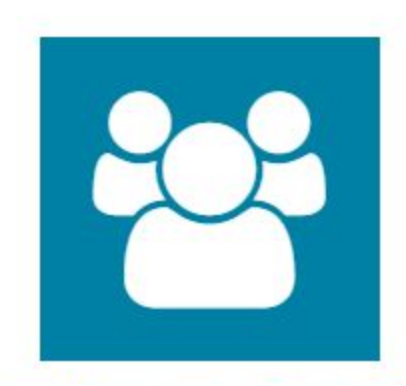

#### E-Ouv

Um canal para participação do cidadão na gestão do Estado do Espírito Santo

ACESSAR

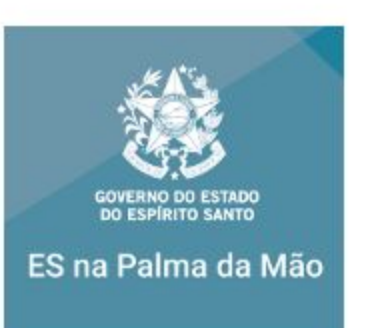

Servicos 🔓 Mariana 🗸 Sobre

#### **E-Docs**

E-Docs - Gestão Arquivística de Documentos e Processos Administrativos do Estado do Espírito Santo

ACESSAR

### ES na Palma da Mão

O ES na Palma da Mão é um aplicativo onde constam serviços do Governo do Espírito Santo relacionados ao dia a dia da população, como o horário e itinerário de ônibus, serviços do Detran, eventos, notícias. Diário Oficial, entre outros.

### 4. Como capturar os documentos a serem enviados

### 1. Clicar na aba "capturar documento"

| E-Docs                              |                                                             |                                                    |                                                   | Rubia Guimaraes ( |
|-------------------------------------|-------------------------------------------------------------|----------------------------------------------------|---------------------------------------------------|-------------------|
| <b>Você Sabia?</b> O E-Docs pos     | sui um site para <b>Treinamento e Aprendizado</b> . Nele, v | ocê p <mark>ode</mark> fazer testes, navegar livre | emente e experimentar o funcionamento do sistema. |                   |
|                                     | SITE DE TREINAMENTO E APRENDIZA                             | DO 📑 VIDEOS E TUTORIAS DO                          | E-DOCS                                            |                   |
|                                     |                                                             |                                                    |                                                   |                   |
|                                     | BUSCA POR PA                                                | LAVRAS-CHAVE                                       |                                                   |                   |
| O que você está procurando?         |                                                             |                                                    |                                                   | Q                 |
|                                     | Desquise em todos os 45 027 process                         | as a 1 456 254 degumentes da E D                   | 000                                               | )                 |
|                                     | Pesquise en todos os 43.027 process                         | os e 1.456.554 documentos do E-D                   | ocs.                                              |                   |
| PROCESSO                            |                                                             |                                                    | DOCUMENTO                                         |                   |
| Ex: 2018-BCD12                      | Q                                                           | Ex: 2018-BCD123                                    |                                                   | Q                 |
| Digite um protocolo de processo par | ra pesquisar                                                |                                                    | Digite um registro do Documento para pesquisar    |                   |
|                                     |                                                             |                                                    |                                                   |                   |
|                                     |                                                             |                                                    |                                                   |                   |
| Busca Avançada de Processos         | Capturar Documento                                          |                                                    | Encaminnar Documentos                             |                   |
|                                     |                                                             |                                                    |                                                   |                   |
|                                     | Documentos para Assi                                        | nar                                                | Caixa de Documentos                               |                   |
|                                     |                                                             |                                                    |                                                   |                   |

Todos os documentos deverão estar em formato PDF.

4. Como capturar os documentos a serem enviados

## 2. Seguir o passo a passo para captura de documento original:

- 1 identificação do assinante
- 2 identificação do tipo de documento
- 3 identificação do tipo de assinatura
- 4 nome do documento
- 5 adicionar outros assinantes, se for o caso
- 6 link para o Termo de Responsabilidade

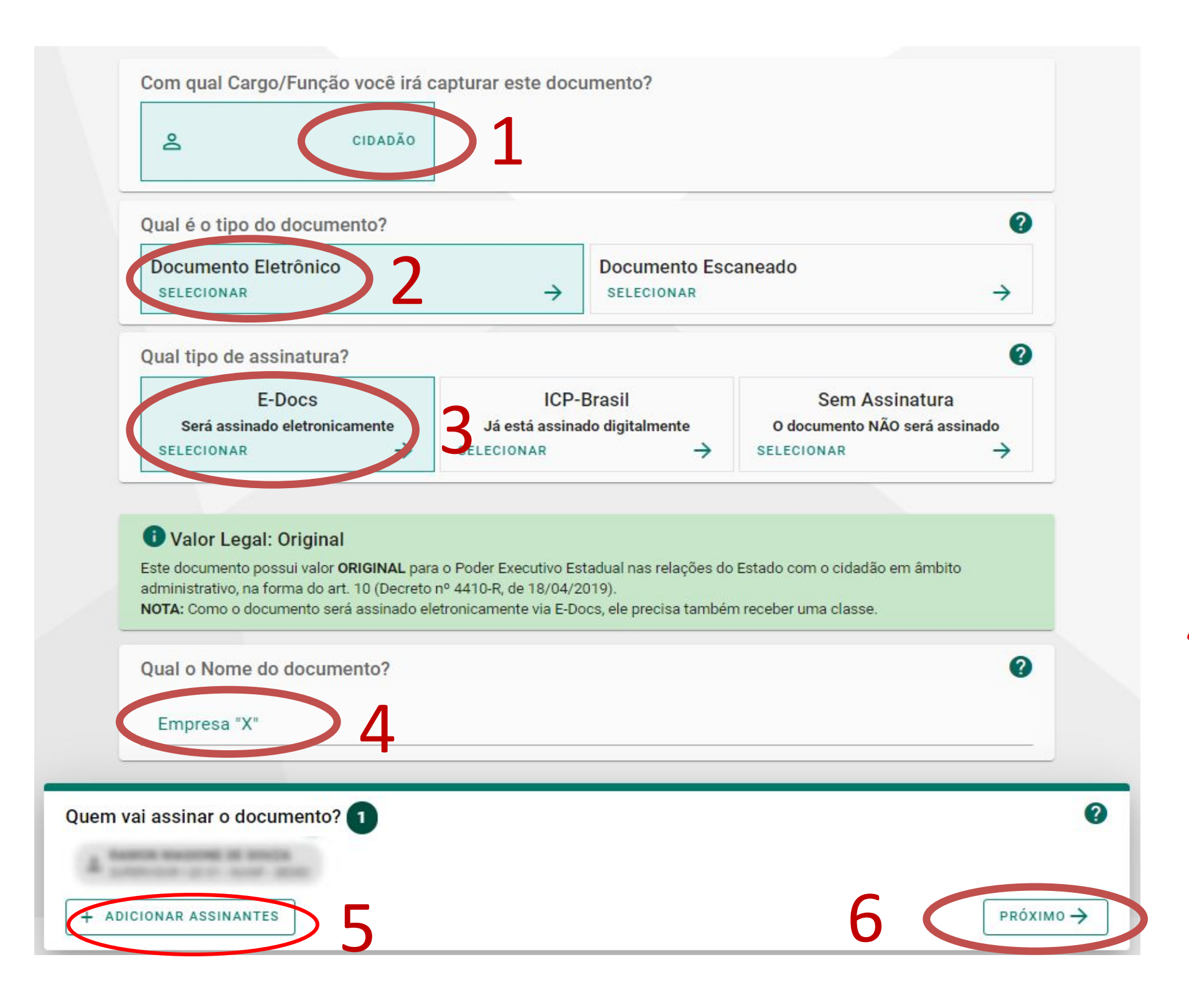

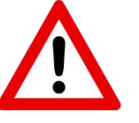

Os documentos deverão ser nomeados da seguinte forma: Nome do documento – Nome do Projeto - Empresa ou Cidadão Ex. Plano de trabalho – Projeto edital 015/18 - João da Silva

### 4. Como capturar os documentos a serem enviados

### 3. Clicar na aba "assinar"

| ← → C 🔒 e-docs.es.gov.br/Documento/FaseAssinatura/Detalhe/127813                                                                                                    |     |  |
|----------------------------------------------------------------------------------------------------|-----|--|
| E Ξ Δ Documento em Fase de Assinatura                                                                                                    |     |  |
| ← ✓ ASSINAR : OPÇÕES                                                                                                    |     |  |
| Security           Name           Name           Security           Security           Security           Security           Security           Security           Security           Security           Security           Security           Security           Security           Security           Security           Security |     |  |
| Associar a um Processo para Leitura                                                                                                    | 0   |  |
| Assinaram o Documento 0<br>Ninguém assinou este documento ainda.                                                                                                    | ^   |  |
| Recusaram-se a Assinar 0                                                                                                    | ~ < |  |
| Ainda Não Assinaram 1                                                                                                    | ^ > |  |
| ASSINAR                                                                                                    |     |  |

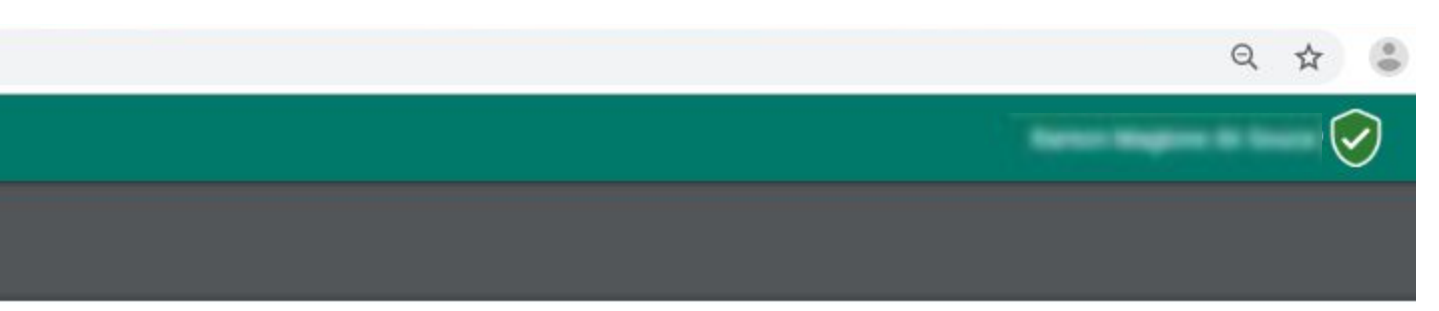

Documento

### 5. Como encaminhar os documentos

### 1. Clicar na aba "encaminhar"

← → C 🔒 e-docs.es.gov.br/Documento/Registro/2019-40T9CM

| ENCAMINHAR OPÇÕES               |
|---------------------------------|
| Ta<br>58<br>Ti<br>Assinaturas 1 |
| Ta<br>58<br>Ti                  |
| Assinaturas 1                   |
| Assinaturas                     |
| Assinaturas 1                   |
| Assinaturas 1                   |
|                                 |
| Credenciamento 1                |

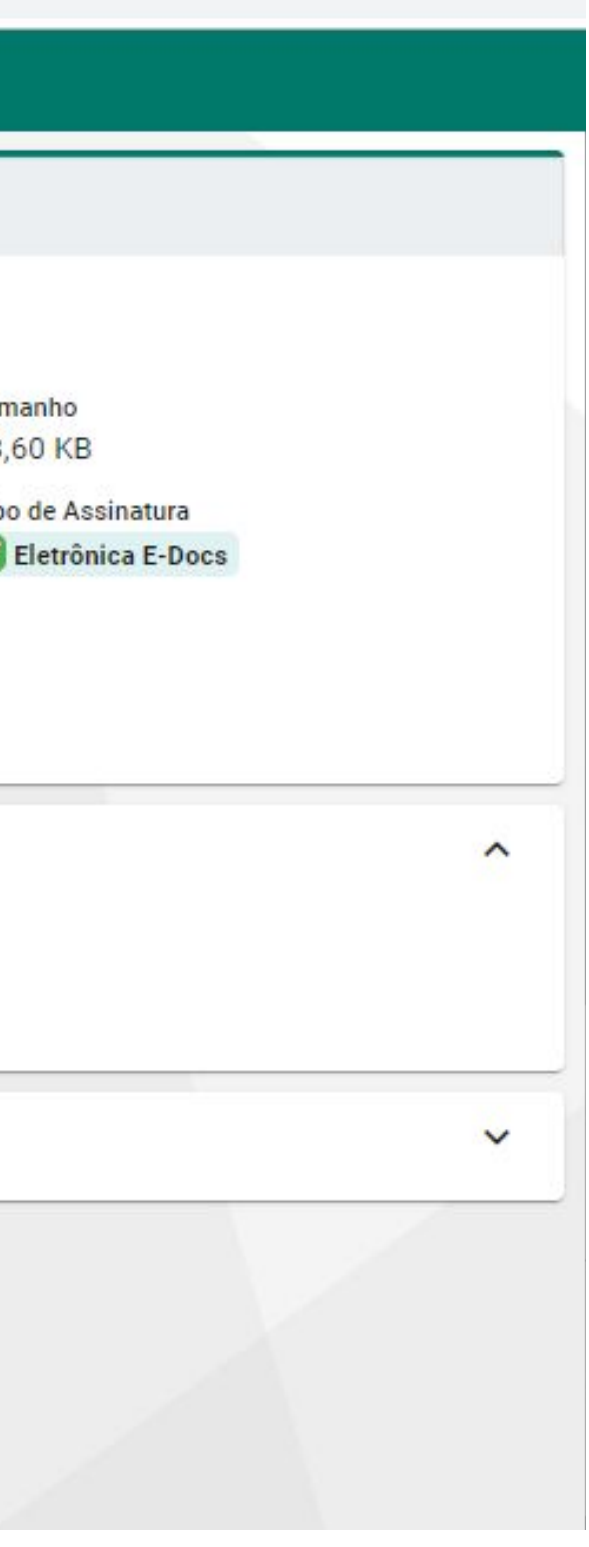

## 2. Adicionar destinatário (Grupo SETOR DE PROTOCOLO - Secult)

| ← → C                                                                                                    | Quais serão os Destinatários?                                                                                                    |
|----------------------------------------------------------------------------------------------------|----------------------------------------------------------------------------------------------------|
| E S Novo Encaminhamento                                                                                                    | ÓRGÃO SETOR GRUPOS E COMISSÕES SERVIDOR CIDADÃO                                                                                                    |
| Com qual Cargo/Função você irá Encaminhar? <ul> <li>cidadão</li> </ul> Quais Documentos serão encaminhados? <ul> <li>REGISTRO DO ENCAMINHAMENTO</li> <li>REGISTRO DO ENCAMINHAMENTO</li> <li>Documento</li> </ul> Pocumento <ul> <li>Pocumento</li> </ul> Quais serão os Destinatários? <ul> <li>Você ainda não adicionou nenhum destinatário</li> <li> <ul> <li>+ ADICIONAR DESTINATÁRIOS</li> </ul></li></ul> | A o enviar para um grupo, TODOS os membros do grupo terão acesso ao trâmite.      Grupos de Trabalho     Comissões     Por Lotação     Por Ocupação      Patriarca     Q     Orgão     SETOR DE PROTOCOLO - Secult      ETOR DE PROTOCOLO - SECULT |

### 5. Como encaminhar os documentos

### 3. Clicar na aba "enviar"

|      | Com qual Cargo/Função você irá Encaminhar? |
|------|--------------------------------------------|
|      |                                            |
|      | Quais Documentos serão encaminhados?       |
|      |                                            |
|      | + ADICIONAR DOCUMENTOS                     |
|      | Quais serão os Destinatários?              |
|      | SUBCOMP<br>Unidade                         |
|      | + ADICIONAR DESTINATÁRIOS                  |
| tulo | (obrigatório)                              |
|      |                                            |
| ensa | agem (obrigatório)                         |
|      |                                            |
|      |                                            |

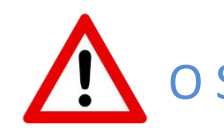

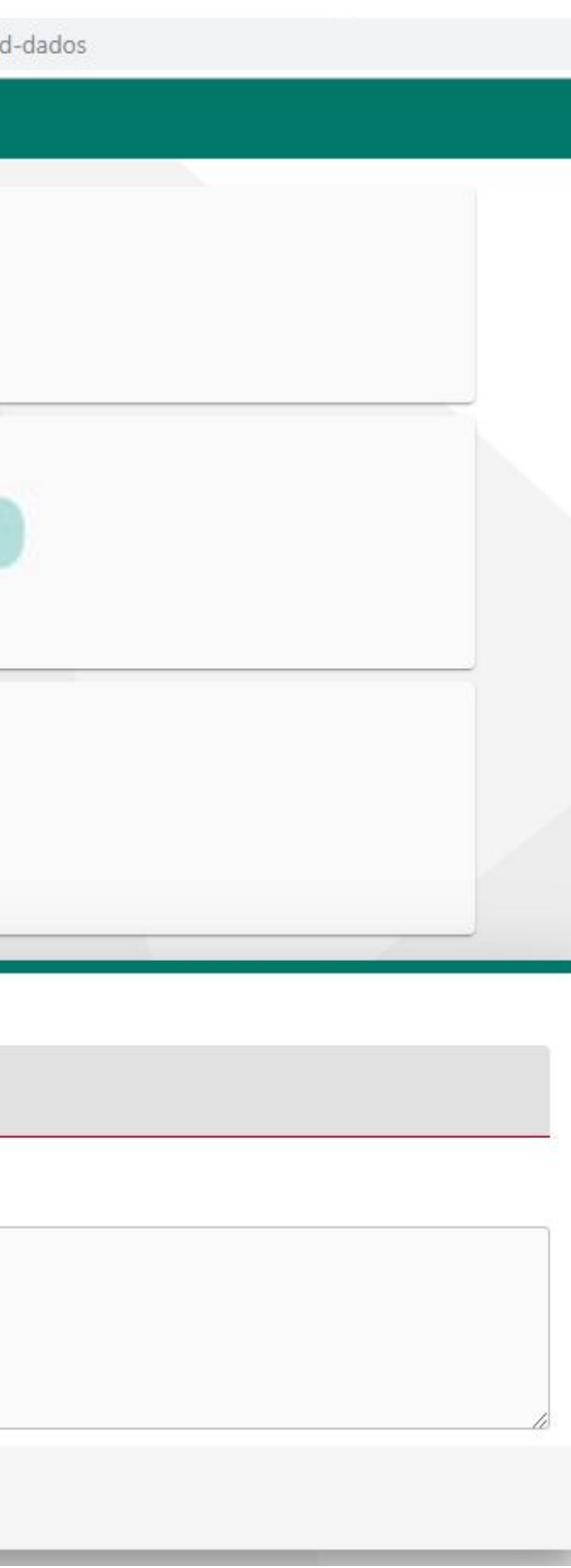

## 1. Clicar na aba "Documentos para Assinar"

| E-Docs                        |                                                                    |                                                                        | Publa Cuimarães de Castro 🥑 🧃 |
|-------------------------------|--------------------------------------------------------------------|------------------------------------------------------------------------|-------------------------------|
| <b>? Você Sabia?</b> O E-D    | ocs possui um site para <b>Treinamento e Aprendizado</b> . Nele, v | ocê pode fazer testes, navegar livremente e experimentar o funcionamen | nto do sistema.               |
|                               | SITE DE TREINAMENTO E APRENDIZA                                    | DO VIDEOS E TUTORIAS DO E-DOCS                                         |                               |
|                               |                                                                    |                                                                        |                               |
|                               | BUSCA POR PA                                                       | AVRAS-CHAVE                                                            |                               |
| ( b que você está procurando? |                                                                    |                                                                        | 9                             |
|                               | Pesquise em todos os <b>45 009 process</b>                         | os e 1 455 907 documentos do E-Docs                                    |                               |
|                               |                                                                    | 3 c 1.455.507 documentos do E 5003.                                    | 6                             |
| PROCES                        | so                                                                 | DOCUMENTO                                                              |                               |
| Ex: 2018-BCD12                | Q                                                                  | Ex: 2018-BCD123                                                        | Q                             |
| Digite um protocolo de pro    | cesso para pesquisar                                               | Digite um registro do Documento par                                    | a pesquisar                   |
|                               |                                                                    |                                                                        |                               |
| Busca Avançada de Processos   | Capturar Documento                                                 | Encaminhar D                                                           | ocumentos                     |
|                               |                                                                    |                                                                        |                               |
|                               | Documentos para Assi                                               | nar 1 🔽 Caiva de Docu                                                  | umentos                       |
|                               | Documentos para Assi                                               |                                                                        | amentos                       |
|                               |                                                                    |                                                                        |                               |
|                               |                                                                    |                                                                        |                               |
|                               |                                                                    |                                                                        |                               |

### 2. Clicar no nome do documento a ser assinado

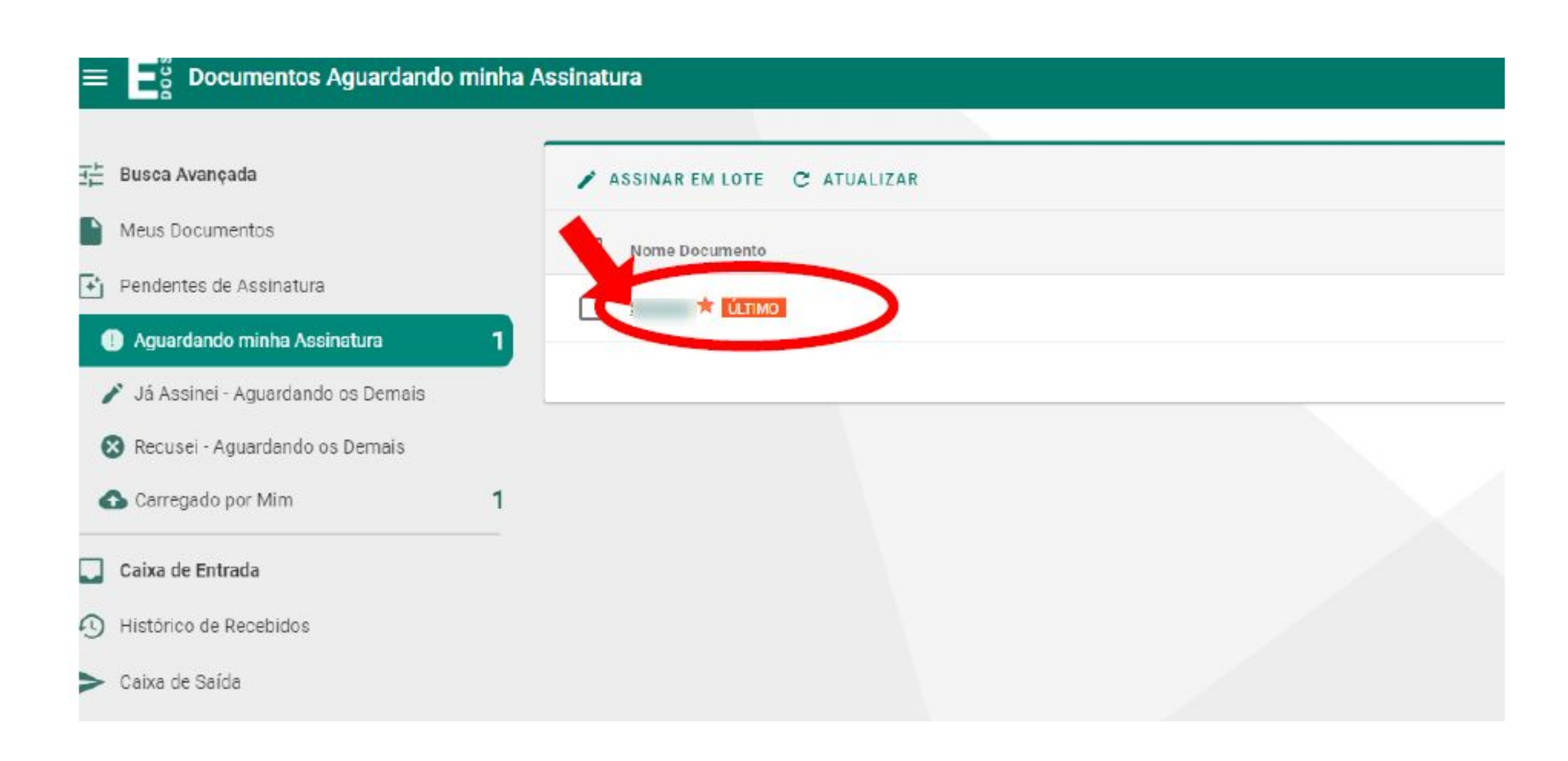

### 6. Como encaminhar os documentos

### 3. Clicar assinar documento

|                                                                                                    | ff429d19-361d-4be2-a841-439bcc84e |
|----------------------------------------------------------------------------------------------------|-----------------------------------|
| ASSINAR : OPÇÕES                                                                                                    |                                   |
| ome                                                                                                    |                                   |
|                                                                                                    |                                   |
| Igner Tempter<br>07.14 HB                                                                                                    |                                   |
| engali en<br>1 20-20-2019 10-20 per 🛔 facette societte di unito compressi pres anni scont.                                          |                                   |
| anda Rossenanta<br>1982 - Alfrado Jo Elenativo Saletto<br>21. 2017 - Parco de Cascolfonção das Atronadas reas<br>1982 - Marticidos, |                                   |
| essectar a um Processo para Leitura                                                                                                 | 0                                 |
| · AND NOT A LOS PROVINCE                                                                                                    |                                   |
| ssinaram o Documento 👩                                                                                                    |                                   |
| nguém assinou este documento ainda.                                                                                                 | Recelher                          |
|                                                                                                    | >                                 |
| ecusaram-se a Assinar 🕛                                                                                                    |                                   |
| inda Não Assinaram 🕤                                                                                                    | ~                                 |
| A DESIGN DESIGNED BY DESIGN                                                                                                    |                                   |
| - Televise in a low line                                                                                                    |                                   |
| ASSINAR                                                                                                    |                                   |
|                                                                                                    |                                   |
|                                                                                                    |                                   |

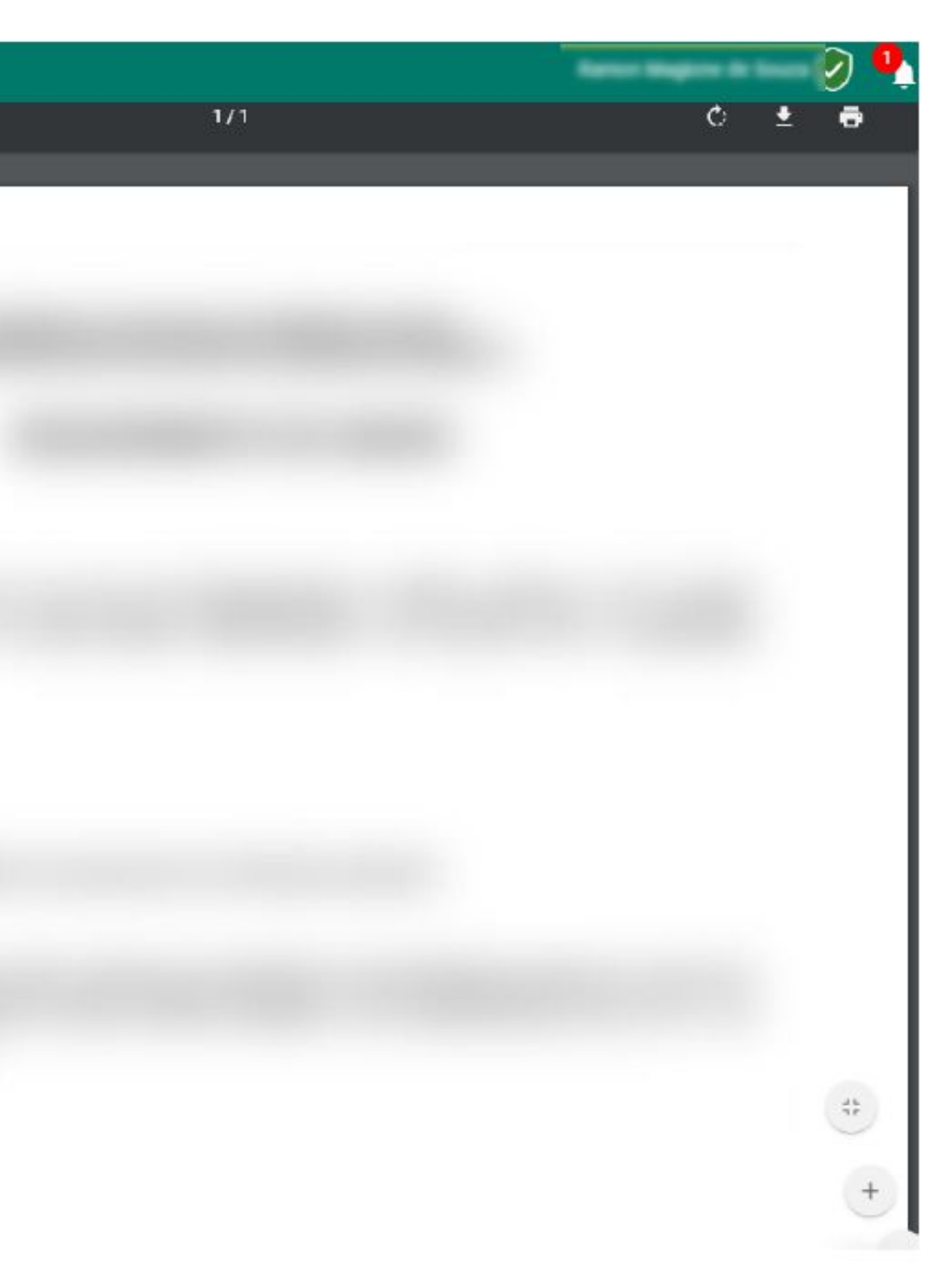

# Equipe ELPI Secult elpi2@secult.es.gov.br

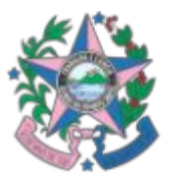

Secretaria de Estado da Cultura

Governo do Estado do Espírito Santo

ura Son